# Guichet unique

Aide en ligne

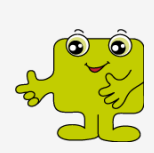

# Prestation Mot de passe oublié

Version 1.0 19 avril 2018

## Contenu

| Introduction                        | 1 |
|-------------------------------------|---|
| Enregistrer un nouveau mot de passe | 2 |

# Introduction

Ce document présente les différentes étapes pour enregistrer un nouveau mot de passe depuis la prestation Mot de passe oublié.

L'utilisateur peut ainsi modifier son mot de passe facilement et sans passer par la chancellerie d'Etat.

Dans le cas d'un nombre élevé de connexions échouées, l'utilisateur doit contacter la chancellerie d'Etat afin qu'ils débloquent le mot de passe pour ensuite pouvoir utiliser la prestation.

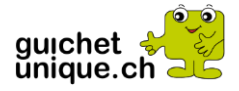

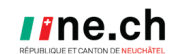

#### Enregistrer un nouveau mot de passe

Depuis la page de connexion, cliquer sur le lien Mot de passe oublié ?

| Connexion                                                    |
|--------------------------------------------------------------|
| Veuillez saisir vos données p<br><sup>Code utilisateur</sup> |
| Code utilisateur                                             |
| Mot de passe                                                 |
| Mot de passe                                                 |
| En vous authentifiant, vous déclarez accepte                 |
| Continuer 🔶 Mot de passe oublié ?                            |

Saisir le code utilisateur et la suite de lettre de l'image dans les champs prévus à cet effet et cliquer sur le bouton Continuer ->

| Réinitialisation du mot de passe                                                           |
|--------------------------------------------------------------------------------------------|
| Veuillez saisir vos données personnelles d'authentification<br><sup>Code utilisateur</sup> |
| A999999                                                                                    |
| thuringe                                                                                   |
| Veuillez saisir les lettres telles qu'elles figurent dans l'image ci-dessus.               |
| thuringe                                                                                   |
| Continuer                                                                                  |

Après avoir validé la saisi, un e-mail est envoyé à l'adresse e-mail enregistré dans le menu profil. Si aucun e-mail n'est reçu, il faut contacter la chancellerie d'Etat afin de contrôler que l'adresse e-mail soit bien enregistrée/valable.

| Réinitialisation du mot de passe                                                                                                    |
|----------------------------------------------------------------------------------------------------|
| Un email vous a été envoyé.<br>Veuillez cliquer sur le lien pour démarrer la procédure de réinitialisation<br>de votre mot de passe du Guichet Unique. |
| Retour                                                                                                    |

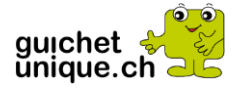

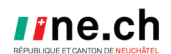

Dès la réception de l'e-mail, cliquer sur le lien pour terminer la procédure. Attention, le lien reçu est valable 24h avant d'être désactivé automatiquement et il ne peut être utilisé qu'une seule fois. Et ce même si l'utilisateur ne va pas au bout de la procédure

| Supprimer         Répondre         Actions rapides         rs         Déplacer         Indicateurs         rs         Modification         Zo           Jeur         19.04.2018 13:46         noreply@guichetunique.ch         Votre demande de réinitilisation de mot de passe pour le Guichet Unique         Votre demande de réinitilisation de mot de passe pour le Guichet Unique         Votre demande de réinitilisation de mot de passe pour le Guichet Unique         Votre demande de réinitilisation de mot de passe pour le Guichet Unique         Votre demande de réinitilisation de mot de passe pour le Guichet Unique | Supprimer    | Répondre Répondre Transférer                            | □       Créer un rendez       ♀       Au responsable         □       Message d'équi       ✓       Terminé         ♀       Répondre et su       Ў       Créer | Déplacer    | Marquer Classer Assu<br>comme non lu 👻 su | rrer un<br>ivi • | Zoom |  |
|----------------------------------------------------------------------------------------------------|--------------|---------------------------------------------------------|----------------------------------------------------------------------------------------------------|-------------|-------------------------------------------|------------------|------|--|
| Jew 19.04.2016 13:46<br>noreply@guichetunique.ch<br>Votre demande de réinitilisation de mot de passe pour le Guichet Unique                                                                                                    | Supprimer    | Répondre                                                | Actions rapides                                                                                                    | r₃ Déplacer | Indicateurs                               | G Modification   | Zoom |  |
| vill second Christen parts                                                                                                    |              | noreply@guichetuniqu<br>Votre demande de réinitilisatio | ie.ch<br>n de mot de passe pour le Guichet                                                                                                    | Unique      |                                           |                  |      |  |
|                                                                                                    | Water is get | (pisc                                                   |                                                                                                    |             |                                           |                  |      |  |

Saisir le code reçu par SMS ou de la carte à numéro.

| Réinitialisation du mot de passe - Confirmation du code SMS                                              |
|----------------------------------------------------------------------------------------------------|
| Veuillez saisir le code SMS<br>Veuillez saisir le code reçu par SMS au numéro XXX XXX 89 62.<br>Code SMS |
| kxxx Continuer → Générer un nouveau code SMS Annuler                                                     |
| Continuer                                                                                                |

Saisir et confirmer le nouveau mot de passe en tenant compte des règles décrites à droite puis enregistrer la nouvelle valeur en cliquant sur **Continuer** 

| éinitialisation du mot de passe                                               |                                                                                                    |
|-------------------------------------------------------------------------------|----------------------------------------------------------------------------------------------------|
| Veuillez changer votre mot de passe<br>Mot de passe<br>Mot de passe           | Information importante<br>Votre mot de passe :                                                                                                    |
| Confirmer le mot de passe Confirmer le mot de passe Confirmer le mot de passe | doit faire entre 7 et 20 caractères<br>doit contenir au moins un caractère qui<br>n'est pas une lettre (un chiffre ou un signe<br>de ponctuation) |
| Continuer -> Annuier                                                          | doit contenir au moins une lettre minuscu<br>ne doit pas contenir un caractère répété<br>plus de deux fois à la suite                             |
|                                                                               | ne doit pas contenir d'espace<br>ne doit pas correspondre aux 3 derniers<br>mots de passe                                                         |
|                                                                               | ne doit pas correspondre à un mot de<br>passe de moins de 6 semaines                                                                              |

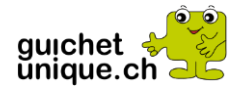

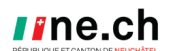

Dès que la procédure est terminée, l'utilisateur peut à nouveau se connecter en cliquant sur le bou Se connecter

### Réinitialisation du mot de passe - Confirmation

Votre mot de passe a été réinitialisé avec succès Veuillez cliquer sur le bouton ci-dessous pour vous connecter.

Se connecter